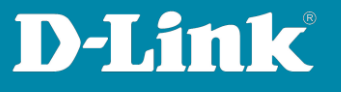

## Anleitung zur Grundeinrichtung des DNH-100 mit Nuclias Connect kompatiblen Access Points

Auch für DNC-100 Nuclias Connect Software

- 1. Der DNH-100 hat standardmäßig die feste IP-Adresse **192.168.0.200** Passen Sie die IP-Adresse des PC vorübergehend daran an.
- Rufen Sie dann im Webbrowser <u>https://192.168.0.200</u> auf. In der Regel erscheint eine Meldung, dass die Verbindung nicht sicher ist.

Im Webbrowser **Chrome** klicken Sie auf **Erweitert** und dann auf **Weiter zu 192.168.0.200 (unsicher)**.

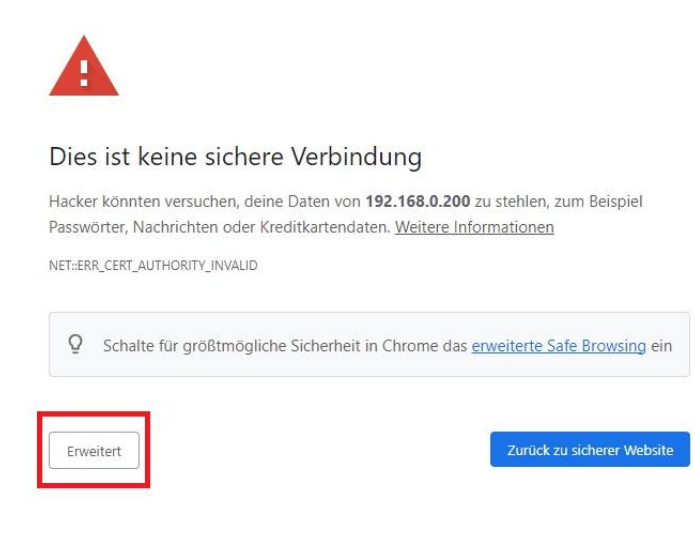

Dieser Server konnte nicht beweisen, dass er **192.168.0.200** ist. Sein Sicherheitszertifikat wird vom Betriebssystem deines Computers als nicht vertrauenswürdig eingestuft. Mögliche Gründe sind eine fehlerhafte Konfiguration oder ein Angreifer, der deine Verbindung abfängt.

Weiter zu 192.168.0.200 (unsicher)

Seite 1 von 18

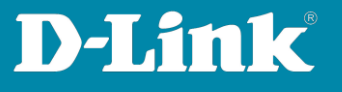

Im Webbrowser **Edge** klicken Sie auf **Erweitert** und dann auf **Weiter zu 192.168.0.200 (unsicher)**.

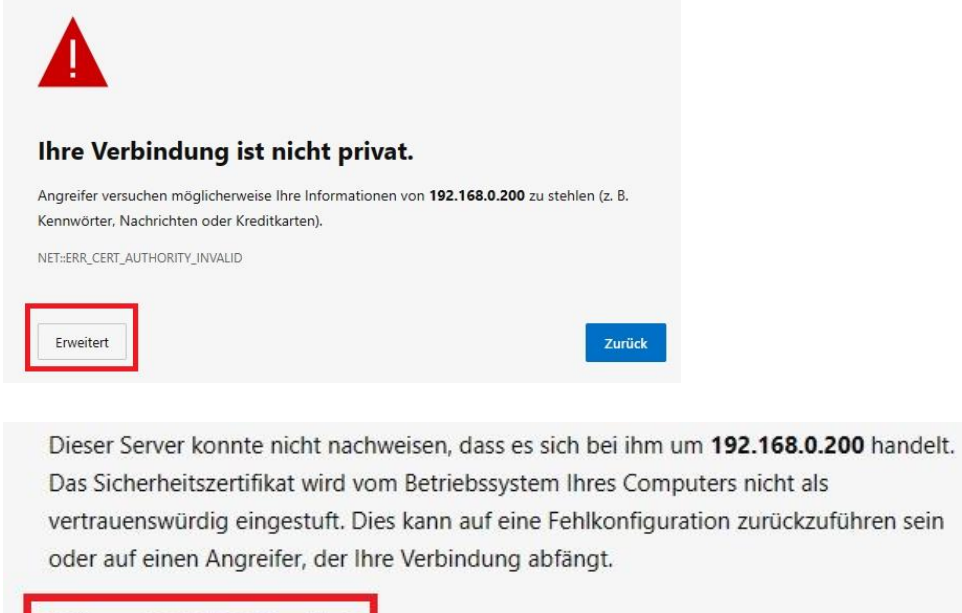

Weiter zu 192.168.0.200 (unsicher)

Seite 2 von 18

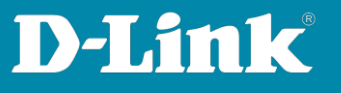

# Im Webbrowser **Firefox** klicken Sie auf **Erweitert** und dann auf **Risiko akzeptieren und fortfahren**.

| Δ              | Warnung: Mögliches Sicherheitsrisiko erkannt                                                                                                    |                                                |                           |
|----------------|----------------------------------------------------------------------------------------------------|------------------------------------------------|---------------------------|
|                | Firefox hat ein mögliches Sicherheitsrisiko erkannt und <b>192.168.0.20</b><br>Website besuchen, könnten Angreifer versuchen, Passwörter, E-Mails<br>stehlen.                                                                              | <b>0</b> nicht geladen. F<br>oder Kreditkarter | alls Sie die<br>ndaten zu |
|                | Weitere Informationen                                                                                                    |                                                |                           |
|                | Zurt                                                                                                    | ick (empfohlen)                                | Erweitert                 |
| 19<br>Di<br>Fe | 192.168.0.200 verwendet ein ungültiges Sicherheitszertifikat.<br>Dem Zertifikat wird nicht vertraut, weil es vom Aussteller selbst signiert wurde.<br>Fehlercode: <u>MOZILLA PKIX ERROR SELF SIGNED CERT</u><br><u>Zertifikat anzeigen</u> |                                                |                           |
|                | Zurück (empfohlen) Risiko                                                                                                    | akzeptieren und fo                             | ortfahren                 |

3. Schließen Sie die Access Points (nachfolgend APs) an den PoE Switch an, so dass sie starten.

Der DNH-100 und der PC, mit dem Sie den DNH-100 einrichten, muss ebenfalls direkt oder indirekt mit den Switch verbunden sein.

#### Wichtig:

Stellen Sie bitte sicher, dass alle APs, die Sie in das Nuclias Connect Profil einbinden möchten, die aktuelle Firmware installiert haben, die Sie unter <u>https://www.dlink.com/de/de</u> <u>https://www.dlink.com/be/fr</u> <u>https://www.dlink.com/be/nl</u> <u>https://www.dlink.com/nl/nl</u> herunterladen können.

#### Wichtig:

Die APs müssen auf Werkseinstellungen zurückgesetzt sein, um sie in das Nuclias Connect Profil einbinden zu können.

Seite 3 von 18

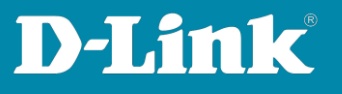

4. Als Sprache wird **Englisch** empfohlen, da darin die Fachbegriffe besser angegeben sind.

Der Username ist **admin**.

Das Standard-Password ist **admin**.

Geben Sie die angezeigte Nummer ein und klicken Sie auf **Login**.

| <b>&lt; nuclias</b><br>connect |                  |
|--------------------------------|------------------|
| Login to your account          | English v        |
| admin                          |                  |
| •••••                          |                  |
| 7669 7669                      | Forgot password? |
| Login                          |                  |

5. Ändern Sie das Password:

Das Standard-Password ist **admin**. Tragen Sie dann zweimal das neue Admin-Password ein und klicken Sie auf **Modify**.

| You ne<br>login.          | ed to change your password after the first                                                               |
|---------------------------|----------------------------------------------------------------------------------------------------|
| The passwo<br>uppercase a | rd combination must be between 8-30 characters include lowercase or<br>Iphabetic characters and numbers. |
| *****                     |                                                                                                    |
| ******                    |                                                                                                    |
| ******                    |                                                                                                    |
|                           | Modify                                                                                                   |

Seite 4 von 18

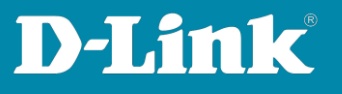

 Der DNH-100 muss dauerhaft die gleiche IP-Adresse haben. Andernfalls würden die APs den DNH-100 nicht mehr als Server ansprechen können.

Empfehlung daher: Belassen Sie die Einstellung auf **Static IP Address**.

Passen Sie die **IP Address** und **Subnet Mask** an das Netzwerk an, in dem der DNH-100 eingesetzt werden soll.

Geben Sie die **Gateway** und **Primary DNS** Adresse an, die in dem Netzwerk genutzt wird, wenn der DNH-100 Zugriff aufs Internet haben soll, z.B. um seine Uhrzeit über NTP-Server einstellen zu können.

Passen Sie die **Time Zone** (Zeitzone) an und aktivieren Sie **NTP**.

| LAN Settings                                                 |                               |                                  |                       |
|--------------------------------------------------------------|-------------------------------|----------------------------------|-----------------------|
| Get IP Address<br>From                                       | Static IP Address (manual)    | · ◆!!!                           |                       |
| IP Address*                                                  | 192.168.0.200                 | Subnet Mask*                     | 255.255.255.0         |
| Gateway                                                      | 192.168.0.1                   |                                  |                       |
| Primary DNS                                                  | 192.168.0.1                   | Secondary DNS                    |                       |
| Date And Time                                                |                               |                                  |                       |
| Date And Time                                                | (GMT+01:00) Amsterdam, Berlin | n, Bern, Rome, Stockholm, Vienna | <ul> <li>✓</li> </ul> |
| Date And Time<br>Time Zone *<br>NTP Server 1                 | (GMT+01:00) Amsterdam, Berlin | n, Bern, Rome, Stockholm, Vienna | ×                     |
| Date And Time<br>Time Zone *<br>NTP Server 1<br>NTP Server 2 | (GMT+01:00) Amsterdam, Berlin | n, Bern, Rome, Stockholm, Vienna |                       |

Klicken Sie dann auf **Save**.

Seite 5 von 18

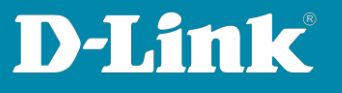

7. Die vorgenommenen LAN-Einstellungen des DNH-100 werden übernommen. Klicken Sie auf **Yes**.

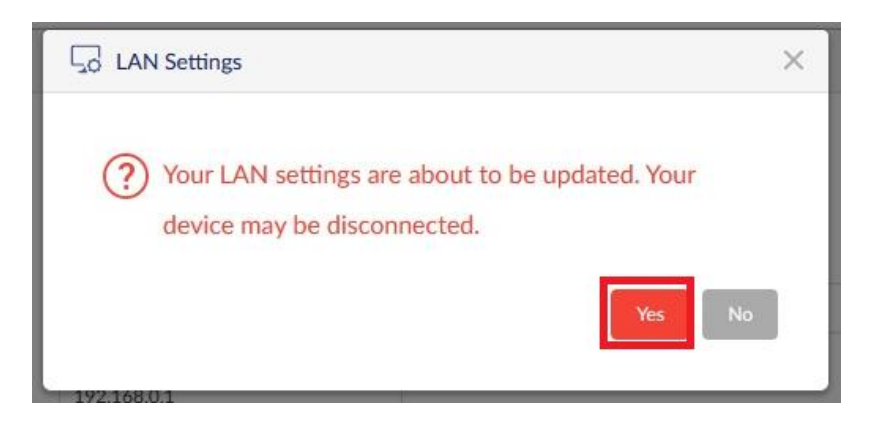

8. Passen Sie jetzt die IP-Einstellungen Ihres PC entsprechend an. Rufen Sie ggf. die Konfiguration des DNH-100 mit **https://** und seiner neuen IP-Adresse erneut auf.

Loggen Sie sich mit Ihren konfigurierten Zugangsdaten neu ein.

| Login to your account | English v        |
|-----------------------|------------------|
| admin                 |                  |
| •••••                 |                  |
| 5776 5776             | Forgot password? |
| Login                 |                  |

Seite 6 von 18

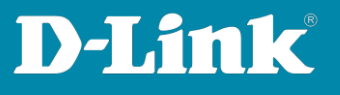

9. Bitte ändern Sie die angezeigte **Device Access Address** nicht.

Wählen Sie bei **Country** das Land aus, in dem der DNH-100 eingesetzt wird.

**Tipp**: Den **Web Access Port** können Sie ändern, vor allem dann, wenn Sie in dem Netzwerk bereits einen Webserver mit **HTTPS (TCP Port 443)** am Laufen haben, der ebenfalls über eine Portfreigabe im Router vom Internet aus anzusprechen sein soll.

Klicken Sie auf Save & Next.

| * System Settings     |                 |             |
|-----------------------|-----------------|-------------|
| Device Access Address | 192.168.0.200 V |             |
| Device Access Port    | 8443            |             |
| Web Access Port       | 443             |             |
| Country               | Germany         |             |
|                       |                 | Save & Next |

Erstellen Sie nun das (erste) Nuclias Connect Profil.
 Geben Sie der Site und dem Network Name einen Namen.
 Beide können auch den gleichen Namen haben.

| * Add Network |                                           | ×    |
|---------------|-------------------------------------------|------|
| Site          | newSite v My House                        |      |
| Network Name  | MyWLAN                                    |      |
| Network ID    | The network ID will be used for REST API. |      |
|               |                                           | Back |

Seite 7 von 18

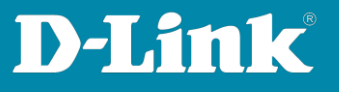

11. Setzen Sie bei **Access Point** einen Haken.

Bei **Password** tragen Sie das Passwort ein, welches die APs durch die Einbindung in das Nuclias Connect Profil erhalten sollen.

Bei **SSID Name** geben Sie den WLAN-Namen (die SSID) ein, welche die APs aussenden sollen.

Bei **SSID Password** geben die den WPA-Schlüssel ein. Dieser muss mindestens 8 und darf max. 63 Zeichen lang sein und aus Groß/Kleinbuchstaben und Zahlen bestehen.

Klicken Sie dann auf **Next**.

| Country         | Germany ~                                                                          |         |        |
|-----------------|------------------------------------------------------------------------------------|---------|--------|
|                 | WiFi4EU function can be turned on in Profile Configuration                         |         |        |
| Time Zone       | (GMT+01:00) Amsterdam, Berlin, Bern, Rome, Stockhol                                |         |        |
| Device Type     | Access Point Switch Please select the device type that will be managed in the netv | vork.   |        |
| Access Point    |                                                                                    |         | ~      |
| Admin           |                                                                                    |         |        |
| Username        | admin                                                                              |         |        |
| Password *      |                                                                                    |         |        |
| SSID Name       | My_SSID                                                                            | WiFi4EU |        |
| Security        | WPA-Personal v                                                                     |         |        |
| SSID Password * |                                                                                    |         |        |
| SSID Setting    |                                                                                    |         |        |
|                 | Add Guest SSID (Optional)                                                          |         |        |
| Guest SSID Name |                                                                                    |         |        |
| Switch          |                                                                                    |         | $\sim$ |
|                 |                                                                                    |         |        |

Seite 8 von 18

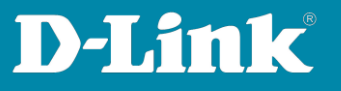

12. Setzen Sie vor **Layer 2** einen Haken und klicken Sie auf **Next**.

|     |      |             | ×              |
|-----|------|-------------|----------------|
|     |      |             |                |
|     |      |             |                |
| - [ | +    |             |                |
|     | Back | Next        | Cancel         |
|     | -    | - +<br>Back | +<br>Back Next |

13. Klicken Sie **Start Discovery**.

| 🕻 Discover Device     | -                              |                                                          |           |
|-----------------------|--------------------------------|----------------------------------------------------------|-----------|
| Start Discovery       |                                |                                                          |           |
| Configurable          | Managed                        |                                                          |           |
|                       |                                | Device Type Access Point X MAC Address Search 'Keyword'  | <b>a</b>  |
| State                 | <ul> <li>IP Address</li> </ul> | Y MAC Address Y Model Number Y Import Result Y NMS URL Y | Networ    |
|                       |                                |                                                          |           |
|                       |                                | No Device yet.                                           |           |
|                       |                                |                                                          |           |
| <                     |                                |                                                          | >         |
| Import Network Profil | e: admin                       | ••••• 🐼 Import                                           |           |
|                       |                                | Back Annie & F                                           | dt Cancel |
|                       |                                | Баск Арріу с С                                           | Cancer    |

Seite **9** von **18** 

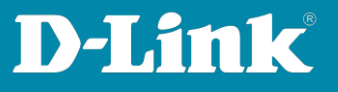

14. Die APs werden gefunden und aufgelistet.

Setzen Sie vor den APs, die Sie in das DNH-100 Profil einbinden möchten einen Haken und klicken Sie auf **Import**.

**Hinweis**: Für den Fall, dass Sie keine APs einbinden und dies später machen möchten, klicken Sie auf **Apply & Exit**.

#### Tipp:

Bei **Import Network Profile** ist das Standard Admin-Kennwort angezeigt: admin Nur für den Fall, dass Ihre APs zuvor im Standalone-Betrieb liefen und sie nicht auf Werkseinstellungen zurückgesetzt wurden, geben Sie dort das Admin-Password ein, welches diese APs haben und klicken dann auf **Apply**.

| Configu | urable | Manage | ed            |             | (         |              |             |            |                  |          |
|---------|--------|--------|---------------|-------------|-----------|--------------|-------------|------------|------------------|----------|
|         | State  | ~      | IP Address    | Vevice Type | Access Po | Model Number | Import Resu | AC Address | Search 'Keyword' | V Networ |
|         | Standa | alone  | 192.168.0.101 | 18:0f:76    | :33:7e:20 | DAP-2610     |             |            |                  |          |
|         |        |        |               |             |           |              |             |            |                  |          |
|         |        |        |               |             |           |              |             |            |                  |          |
|         |        |        |               |             |           |              |             |            |                  |          |
|         |        |        |               |             |           |              |             |            |                  |          |

Seite 10 von 18

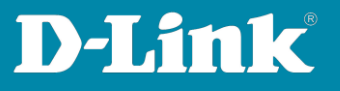

15. Es erscheint ein Hinweis, klicken Sie auf **Yes**.

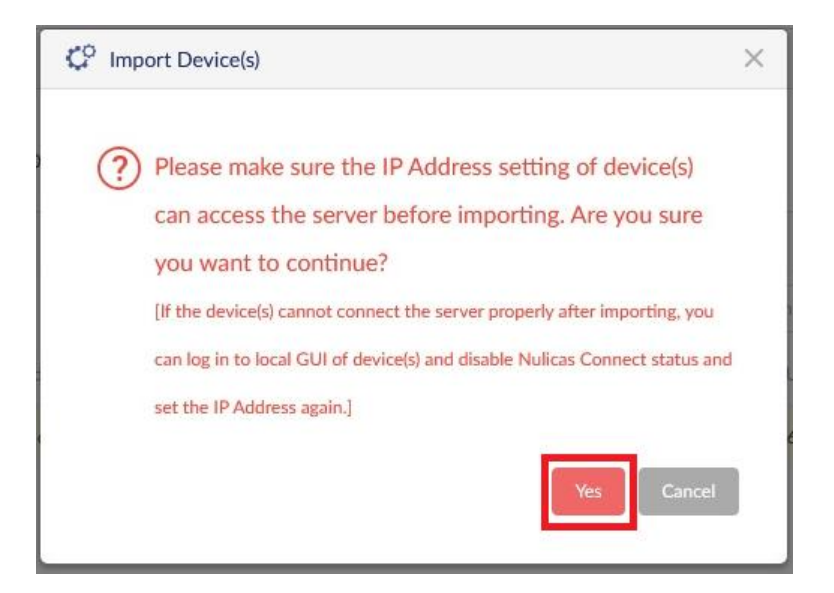

16. Das angezeigt Bild zuckelt dann ein paar Male und es sollte **Success** angezeigt werden.

Wenn das angezeigte Bild nicht mehr zuckelt, klicken Sie auf **Cancel**.

| Re-Dis   | covery S  | can Finished (2023-07-2 | 6 13:37:49)                                                               |   |
|----------|-----------|-------------------------|---------------------------------------------------------------------------|---|
| Configu  | urable    | Managed                 |                                                                           |   |
|          |           |                         | Device Type Access Point X MAC Address Search 'Keyword'                   |   |
| ~        | State     | Y IP Address            | MAC Address      Model Number      Import Result      NMS URL      Networ | ĺ |
| ~        | Standalor | ne 192.168.0.101        | 18:0f:76:33:7e:20 DAP-2610 Success                                        |   |
|          |           |                         |                                                                           |   |
|          |           |                         |                                                                           |   |
|          | ٢         |                         | >                                                                         |   |
| nport Ne | <         | le: admin               | Import Task successfully sent                                             |   |

Seite 11 von 18

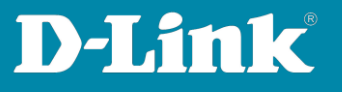

17. Nach einem Moment wird im DNH-100 **Dashboard** oben die Anzahl der eingebundenen und gefundenen Access Points angezeigt.

Wenn Sie darauf klicken...

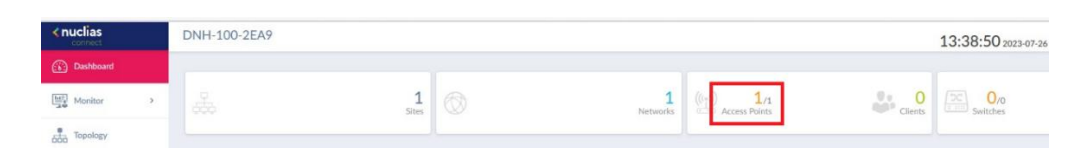

... bekommen Sie die APs aufgelistet.

Ist der **Status orange**, erfolgt gerade das "Boarding" der APs, d.h. die Einstellungen des DNH-100 Profil werden bezogen und der AP verbunden.

| All Sites     | ~ All Networks                  | <ul> <li>Total: 1/1 Access Points</li> </ul> |                                                   |                                                        |                                 |                                        |
|---------------|---------------------------------|----------------------------------------------|---------------------------------------------------|--------------------------------------------------------|---------------------------------|----------------------------------------|
| Total Downloa | ad: O Byte Total Upload: O Byte |                                              |                                                   |                                                        |                                 |                                        |
| MI            |                                 |                                              |                                                   |                                                        | Download (MB)                   | <ul> <li>Upload (MB)</li></ul>         |
| 1             |                                 |                                              |                                                   |                                                        |                                 |                                        |
|               |                                 |                                              |                                                   |                                                        |                                 |                                        |
|               |                                 |                                              |                                                   |                                                        |                                 |                                        |
| 5300 545      | 50 1500 1600 1700               | 1800 1900 2000 2100                          | 22.50 22.50 00.50 01.50                           | 020 <sup>0</sup> 030 <sup>0</sup> 040 <sup>0</sup> 050 | 0 000 0100 0000 000             | 1000 1100 1200                         |
| Access Points |                                 |                                              |                                                   |                                                        |                                 |                                        |
|               |                                 |                                              |                                                   |                                                        | Search By Local IP Address ~ Se | arch 'Keyword'                         |
| No.           | Status ~ Action                 | Local IP Address ** MAC Address              | <ul> <li>Model Number</li> <li>Network</li> </ul> | * Network ID * Client *                                | Channel 2.4G Y Channel 5G 1     | <ul> <li>Last Seen</li> <li></li></ul> |
| 1             | 000                             | 192.168.0.101 18:0f:76:33:7e:20              | DAP-2610 My WLAN                                  | 0                                                      | 6 116                           | 2023-07-26 13:38:52                    |

Ist das Symbol **grün**, ist der DAP eingebunden.

| Access Point |        |          |                     |                   |                |           |              |          |                      |              |             |                  |    |
|--------------|--------|----------|---------------------|-------------------|----------------|-----------|--------------|----------|----------------------|--------------|-------------|------------------|----|
|              |        |          |                     |                   |                |           |              |          | Search By Local IP A | ddress v     | Search 'Key | word             | R  |
| No.          | Status | ~ Action | Local IP Address ** | MAC Address ~     | Model Number ~ | Network ~ | Network ID Y | Client ~ | Channel 2.4G         | Channel 5G 1 | ~ Las       | it Seen 🛛 👻      |    |
| 1            | •      | 0 🗟 💬    | 192.168.0.101       | 18:0f:76:33:7e:20 | DAP-2610       | My WLAN   |              | 0        | 11                   | 116          | 202         | 23-07-26 13:39:4 | 41 |

Die Basiseinrichtung des DNH-100 ist damit so weit abgeschlossen.

Seite 12 von 18

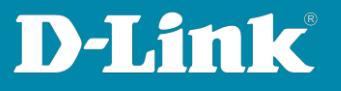

#### Weitere empfohlene Einstellungen

 Um die WLAN-Einstellungen der APs in dem DNH-100 Profil anzupassen, gehen Sie links auf Configuration und dann Profile Settings.
 Klicken Sie sich in das Profil und dann auf Access Point.

Klicken Sie auf **SSID** und dann rechts unter **Action** auf den **Edit**-Knopf.

| < nuclias         | DNH-100-2EA9           |                        |                             |         |              |          | 13:40:27 2023-07-26 | 2 | 🗶 en » |
|-------------------|------------------------|------------------------|-----------------------------|---------|--------------|----------|---------------------|---|--------|
| Dashboard         | CP Profile             | Profile > My House > N | Ay WLAN × Access Point × SS | D       |              |          |                     | _ |        |
| Monitor >         | My House               | Primary                | 2.4GHz                      | My_SSID | WPA-Personal | Disabled | Disabled            | Ľ | ^      |
| topology          | My WLAN                | Primary                | 5GHz 1                      | My_SSID | WPA-Personal | Disabled | Disabled            | Ľ |        |
|                   | Access Point           |                        |                             |         |              |          |                     |   |        |
| Hoor Plan         | SSID                   |                        |                             |         |              |          |                     |   |        |
| 🛠 Configuration 🖂 | VLAN                   |                        |                             |         |              |          |                     |   |        |
| * Create Proble   | Bandwidth Optimization |                        |                             |         |              |          |                     |   |        |
| Profile Settions  | RF Optimization        |                        |                             |         |              |          |                     |   |        |
| - Firm on Under   | Schedule               |                        |                             |         |              |          |                     |   |        |

19. Dort können Sie die WLAN-Einstellungen anpassen.

Je nach AP-Modell stellen Sie den **WPA Mode** (die Verschlüsselung) auf **WPA2 Only** oder **WPA2 or WPA3** ein.

Siehe dazu die Angaben <u>Welche Nuclias Connect fähigen DAP-Modelle</u> <u>beherrschen WPA3 (WPA2 or WPA3) auf Seite 17.</u>

| Wireless Settings   |                                            |                                                                    |                       |                  |              |
|---------------------|--------------------------------------------|--------------------------------------------------------------------|-----------------------|------------------|--------------|
| Band                | 2.4GHz 🗸                                   | Index                                                              | Primary V             |                  |              |
| SSID *              | My_SSID                                    | SSID Broadcast                                                     | Enabled $\lor$        |                  |              |
| Security            | WPA-Personal ~                             | WMM (Wi-Fi Multimedia)                                             | Enabled v             |                  |              |
| Fast Roaming        | Disabled V This feature is only available  | ailable on the compatible models and specific firmware version. AP | will drop settings if | not support this |              |
| WiFi4EU             | Disabled V This feature is only available  | ailable on the compatible models and specific firmware version. AP | will drop settings if | not support this |              |
| Security Settings   |                                            |                                                                    |                       |                  |              |
| WPA Mode            | WPA2 or WPA3                               | f on the compatible models                                         | AES                   | ~                |              |
| Passphrase*         | hrmware version before applying this featu | Group Key Update Interval                                          | 3600                  |                  |              |
| Access Control      |                                            |                                                                    |                       |                  | ~            |
| User Authentication |                                            |                                                                    |                       |                  | ~            |
| Hotspot 2.0         |                                            |                                                                    |                       |                  | ~            |
|                     |                                            |                                                                    |                       | Save             | Reset Cancel |

Klicken Sie dann aus **Save**.

Seite **13** von **18** 

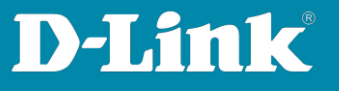

20. Klicken Sie auf **Yes** um die Einstellung für das 2,4 und 5 GHz Frequenzband zu übernehmen.

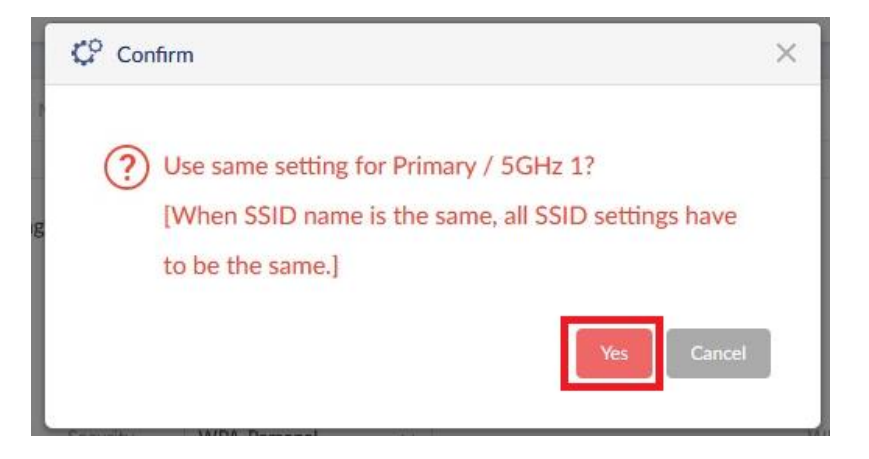

21. **Wichtig:** Immer dann, wenn Sie im DNH-100 Profil Einstellungen vorgenommen haben, sind sie noch nicht in den APs übertragen/aktiv.

Es wird ein orangenes Zeichen angezeigt, wenn vorgenommene Einstellungen noch nicht in die APs übertragen wurden.

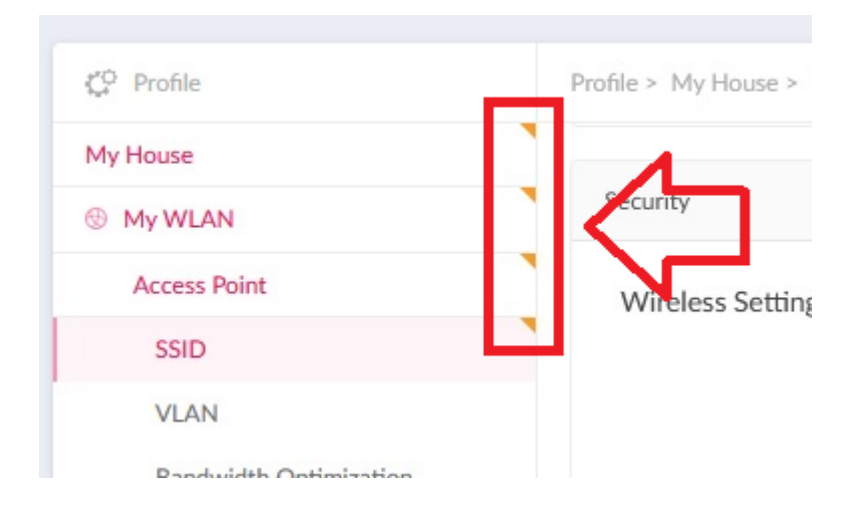

Seite 14 von 18

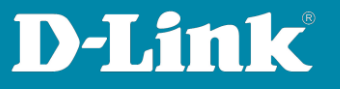

22. Klicken Sie auf den Site-Network Namen.

Immediate (Sofort) muss ausgewählt sein und klicken Sie dann auf Apply.

| C Profile           | Profile > My House > My WLAN                                                                                                    |
|---------------------|----------------------------------------------------------------------------------------------------|
| My House<br>My WLAN | Uplaad Configuration                                                                                                    |
|                     | Please note that the network will transdiste v the formation of the formation of the format |

Die Einstellungen werden in die APs übertragen und es sollte ein **Success** angezeigt werden.

| ad Configuration                  |                                       |        |              |             |                                    |                  |
|-----------------------------------|---------------------------------------|--------|--------------|-------------|------------------------------------|------------------|
| ase note that the network w       | ill be unstable during the configurat | tion.  |              |             |                                    |                  |
| Time Start                        | Immediate $\lor$                      |        |              |             |                                    |                  |
|                                   |                                       |        |              | Con         | figuration has uploaded succe      | essfully Apply G |
| Status                            |                                       |        |              |             |                                    |                  |
| Status<br>Apply Status            | 1/1                                   |        |              |             |                                    |                  |
| Status<br>Apply Status<br>Results | 1/1<br>Run Time 👻                     | ∼ Name | ✓ IP Address | MAC Address | <ul> <li>Model Number ~</li> </ul> | Result ×         |

Seite 15 von 18

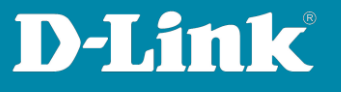

Nach paar Sekunden sind die Einstellungen aktiv.

Je nach geänderter Einstellung kann es etwas länger dauern.

Das ist der Fall, wenn zum Beispiel die APs im 5 GHz einen DFS-Kanal (100-140) nutzen. Es kann hier bis zu fünf Minuten dauern, bis das 5 GHz WLAN verfügbar ist.

| the rearings_reareneese | 30 20 30 311 03 15 | 00001119/11/00 |     | 77 |          | -,    | 20  |
|-------------------------|--------------------|----------------|-----|----|----------|-------|-----|
| My_SSID                 | 18-0F-76-33-7E-28  | 802.11n/ac     | -25 | 99 | 99.0     | 5,580 | 116 |
| My_SSID                 | 18-0F-76-33-7E-20  | 802.11g/n/ac   | -35 | 96 | 97.5     | 2,462 | 11  |
| al provide a second     | 10 10 10 05 31 05  | 000 44 V       |     |    | <b>-</b> | a 445 | 84  |

| 245 | 15 | D-Link International | WPA2-PSK + WPA3-Personal | CCMP |
|-----|----|----------------------|--------------------------|------|
| 191 | 15 | D-Link International | WPA2-PSK + WPA3-Personal | CCMP |

Seite 16 von 18

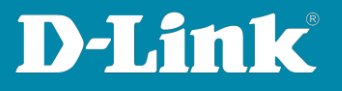

### Welche Nuclias Connect fähigen AP-Modelle beherrschen WPA3 (WPA2 or WPA3)?

Informationsstand September 2023

**EOL** = End of Live Produkt, keine weiter Funktionsentwicklung in der Firmware.

|              | WPA3 Personal | WPA3 Enterprise |
|--------------|---------------|-----------------|
| DAP-2230 EOL | Х             | Х               |
| DAP-2310 EOL | Х             | Х               |
| DAP-2360 EOL | Х             | Х               |
| DAP-2610     | V             | V               |
| DAP-2620     | Х             | Х               |
| DAP-2622 EOL | V             | Х               |
| DAP-2660 EOL | Х             | Х               |
| DAP-2662     | V             | Х               |
| DAP-2680 EOL | Х             | Х               |
| DAP-2682     | V             | Х               |
| DAP-2695 EOL | Х             | Х               |
| DAP-3315 EOL | Х             | Х               |
| DAP-3662 EOL | Х             | Х               |
| DAP-3666     | V             | V               |
| DAP-X2810    | V             | V               |
| DAP-X2850    | V             | V               |
| DAP-X3060    | V             | V               |
| DAP-X3060OU  | V             | V               |
| DIS-2650AP   | V             | Х               |
| DIS-3650AP   | V             | Х               |

Seite **17** von **18** 

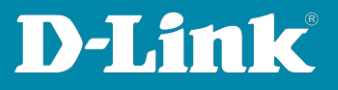

#### Siehe auch die die Anleitungen:

Die Nuclias Connect App: https://ftp.dlink.de/dnh/dnh-100/documentation/DNH-100 howto reva NucliasConnectApp de.pdf

#### **Tipps:**

https://ftp.dlink.de/dnh/dnh-100/documentation/DNH-100\_howto\_reva\_Tipps\_de.pdf

Weitere Anleitungen finden Sie auf unserem FTP-Server unter <a href="https://ftp.dlink.de/dnh/dnh-100/documentation/">https://ftp.dlink.de/dnh/dnh-100/documentation/</a>

und unseren Webseiten https://www.dlink.com/de/de https://www.dlink.com/be/fr https://www.dlink.com/be/nl https://www.dlink.com/nl/nl

Seite 18 von 18